# Cursussen - Deelnemer

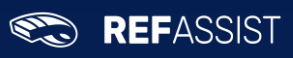

|                | Document m        | anagement     |            |
|----------------|-------------------|---------------|------------|
| Documentnummer | MAN-NL-019        | Creatie datum | 03/02/2022 |
| Auteur         | Refassist support | Versie        | 1.0        |

|            |        | Versiebeheer       |     |
|------------|--------|--------------------|-----|
| Datum      | Versie | Reden              | Wie |
| 03/02/2022 | 1.0    | Origineel document | KDS |

## 1 INHOUDSTAFEL

| 1 Inhou  | dstafel                   | 1 |
|----------|---------------------------|---|
| 2 Introc | luctie                    | 2 |
| 3 functi | onaliteit                 | 2 |
| 3.1 Toe  | gang                      | 2 |
| 3.2 Ove  | rzicht cursussen          | 2 |
| 3.2.1    | Cursus                    | 3 |
| 3.2.2    | Algemene cursusinformatie | 3 |
| 3.2.3    | Cursusmomenten            | 3 |

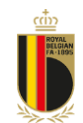

#### 🐑 REFASSIST

#### 2 INTRODUCTIE

Dit document beschrijft de werkwijze in RefAssist voor het beheren van de cursussen waarvoor u een uitnodiging ontvangen heeft.

#### 3 FUNCTIONALITEIT

#### 3.1 Toegang

Via het menu heb je toegang tot de cursusapplicatie.

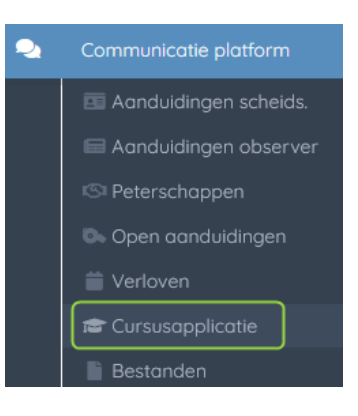

#### 3.2 Overzicht cursussen

Bij het klikken op dit menupunt zal het volgende scherm geopend worden:

| FILTERS                                                            | LOPENDE CURSUSSEN                                                                                                    |
|--------------------------------------------------------------------|----------------------------------------------------------------------------------------------------|
| Begindatum 4/11/2021 1 Einddatum 4/05/2022 2 Enkel lesopdrachten 3 | Cursus<br>Technische training<br>Seminorie<br>Latatste cursusmoment: 14/01/2022 10:00:00<br>Vrijwillig<br>ALGEMENE CURSUSINFORMATIE   CURSUSMOMENTEN<br>Cursus<br>TEST cursus KDS<br>TEST cursus KDS<br>TEST cursus KDS                                                                                                    |
| ОК                                                                 | Coverselinka jeugacursus Coverselinka jeugacursus Coverselinka jeugacu |
|                                                                    | AFGELOPEN CURSUSSEN                                                                                                    |
|                                                                    | Geen afgelopen cursussen                                                                                                    |

In het overzicht krijgt u de cursussen waarop u zelf uitgenodigd werd alsook de aanduidingen als instructor te zien krijgt (mocht dit voor u van toepassing zijn). Voor meer info over de cursussen waarvoor u aangeduid werd als lesgever verwijzen we u graag door naar de handleiding: MAN-NL-20 Cursussen - Instructor.

<u>LET OP:</u> Indien bepaalde cursussen niet zichtbaar zijn, moet u eventueel de start- en einddatum van de filter aanpassen, links in het scherm.

- 1. Begindatum waarop gefilterd wordt
- 2. Einddatum waarvoor de cursus moet vallen
- 3. Toon enkel je lesopdrachten en niet de cursussen waarvoor je zelf uitgenodigd bent

Bij elke cursus komen er 2 functies terug : Algemene cursusinformatie (4) en cursusmomenten (5). Meer details hierover volgen hieronder.

#### 3.2.1 <u>Cursus</u>

In het overzicht vindt u de details terug over het specifieke cursusmoment waarvoor u werd uitgenodigd.

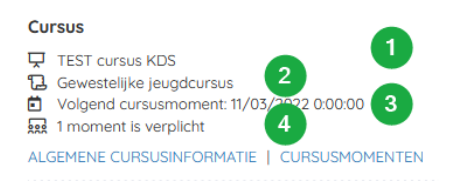

- 1. Naam van de cursus
- 2. Type cursus
- 3. Datum van het eerstvolgende cursusmoment

4. Aanwezigheid van de deelnemers (alle verplicht, 1 moment verplicht of vrijwillig)

LET OP: indien slechts 1 moment een verplichte aanwezigheid vereist, kan u alle momenten raadplegen onder "cursusmomenten" het overzicht geeft enkel het dichtstbijzijnde cursusmoment weer (Denk hierbij bijvoorbeeld aan de jeugdcursus die op verschillende locaties en tijdstippen doorgaat)

#### 3.2.2 Algemene cursusinformatie

Via het tabje algemene cursusinformatie kan u meer info terugvinden over de cursus.

| Naam:       1       Gewestelijke Jeugdcursus Septem         Cursustype:       2       Gewestelijke jeugdcur         Status:       Gepk         Periode:       4       1/08/2022 0:00:00 - 30/09/2022 0:00         Verwachte aanwezigheid:       6       1 moment is verpli         # Momenten:       6       7 | Cursus                    |                                       |
|----------------------------------------------------------------------------------------------------|---------------------------|---------------------------------------|
| Cursustype:       2       Gewestelijke jeugdcur         Status:       3       Gepk         Periode:       4       1/08/2022 0:00:00 - 30/09/2022 0:00         Verwachte aanwezigheid:       5       1 moment is verpli         # Momenten:       6       7                                                     | Naam:                     | Gewestelijke Jeugdcursus Septembe     |
| Status:     3     Gepla       Periode:     4     1/08/2022 0:00:00 - 30/09/2022 0:00       Verwachte aanwezigheid:     5     1 moment is verpla       # Momenten:     6     7                                                                                                    | Cursustype: 2             | Gewestelijke jeugdcursu               |
| Periode:         4         1/08/2022 0:00:00 - 30/09/2022 0:00           Verwachte aanwezigheid:         5         1 moment is verpli           # Momenten:         6         1                                                                                                    | Status:                   | Geplan                                |
| Verwachte aanwezigheid: 5 1 moment is verpl<br># Momenten: 6                                                                                                    | Periode:                  | 1/08/2022 0:00:00 - 30/09/2022 0:00:0 |
| # Momenten:                                                                                                    | Verwachte aanwezigheid: 5 | 1 moment is verplich                  |
|                                                                                                    | # Momenten:               | :                                     |
| Opmerking: Test J-Cursus k                                                                                                    | Opmerking:                | Test J-Cursus KD                      |

- 1. Naam van de cursus
- 2. Cursustype

3. Status van de volledige cursus (gepland, gecancelled, afgelopen)

Start- en einddatum van de gehele cursus waartussen 4. alle cursusmomenten plaatsvinden

5. Wat is de verwachte aanwezigheid van de deelnemers

6. Hoeveel cursusmomenten zijn er totaal voorzien voor deze cursus

7. Opmerkingen die werden meegegeven door de cursusorganisator

#### 3.2.3 Cursusmomenten

Om alle cursusmomenten weer te geven, klikt u op Cursusmomenten, het volgende overzicht zal getoond worden:

| Cursusr | momenten                                                                                            | × |
|---------|----------------------------------------------------------------------------------------------------|---|
| Ŕ       | <b>TEST cursus KDS</b><br>Periode: 28/01/2022 0:00:00 - 31/03/2022 0:00:00<br>1 moment is verplicht |   |
| Toeko   | omstige 1 Afgelopen 2                                                                               |   |

U kan hier kiezen om de toekomstige cursusmomenten te bekijken of de momenten die reeds afgelopen zijn.

### *3.2.3.1 Toekomstige cursusmomenten*

Alle toekomstige cursusmomenten worden onder elkaar weergegeven.

| Cursusmomenten                                                                                                    | ×                                                                                                    | Voor elk moment ziet u:                                                                                                    |
|----------------------------------------------------------------------------------------------------|----------------------------------------------------------------------------------------------------|----------------------------------------------------------------------------------------------------|
| TEST cursus KDS<br>Periode: 28/01/2022 0:00:00 - 31/03/2022 0:00:<br>1 moment is verplicht                                 | 00                                                                                                    | 1.Naam van het cursusmoment<br>2.Datum en uur waarop dit cursusmoment doorgaat<br>3.Is het een online cursus? Zo ja , dan zal u hier ook de<br>link naar de sessie kunnen raadplegen zodra deze                                                                                                    |
| Toekomstige 1   Afgelopen 2     Naam: 3   Datum: 5   Online: 6   Locatie: 7   Adres: 7   Locatie-informatie: 9   Status: 9 | G-cursus 2<br>11/03/2022 0:00:00<br>Cmp: Hogeveld<br>logeveld , 9860 Oosterzele<br>qsdf<br>Beantwoorden | <ul> <li>gekend is</li> <li>4.Waar gaat de cursus door (enkel voor offline cursussen)</li> <li>5.Het adres van de locatie (enkel voor offline cursussen)</li> <li>6.Extra informatie over de locatie</li> <li>7.Status van de cursus</li> <li>Wanneer u het cursusmoment nog moet beantwoorden, zal het mogelijk zijn om op beantwoorden te klikken. U kan hier uw aanwezigheid of afwezigheid aangeven of aangeven dat u misschien aanwezig zal zijn op dit cursusmoment.</li> </ul> |
|                                                                                                    | Sluiten                                                                                                 | © AFWIJZEN                                                                                                    |

Wanneer u afwijst, zal u de kans krijgen om een opmerking toe te voegen. Dit is een verplicht veld, dus een reden moet steeds opgegeven worden.

Bijvoorbeeld: Ik zal de jeugdcursus volgen in de sessie te Zottegem.

| Afwijzing |          | ×          |
|-----------|----------|------------|
| Reden     |          |            |
| B I U     |          |            |
|           |          |            |
|           |          |            |
|           |          |            |
|           |          |            |
|           | Chuiteen | A.F. Jimon |
|           | Sluiten  | Afwijzen   |

De status van het cursusmoment zal aangepast worden al naargelang uw keuze.

Cursusmomenten

# 3.2.3.2 Afgelopen cursusmomenten

Bij de afgelopen cursusmomenten ziet u dezelfde informatie terug , maar zal u ook kunnen zien dat u al dan niet door de lesgever als aanwezig werd aangevinkt op dit cursusmoment.

 $\times$ 

| TEST cur:<br>Periode: 2<br>1 moment | <b>us KDS</b><br>8/01/2022 0:00:00 - 31/03/2022 0:00:00<br>is verplicht |         |
|-------------------------------------|-------------------------------------------------------------------------|---------|
| Toekomstige                         | Afgelopen                                                               |         |
| Naam:                               | G-cu                                                                    | irsus 1 |
| Datum:                              | 30/01/2022 0:                                                           | :00:00  |
| Online:                             |                                                                         |         |
| Locatie:                            | Blaarme                                                                 | ersen   |
| Adres:                              | test , 9000                                                             | ) Gent  |
| Locatie-informat                    | e:                                                                      |         |
| Status:                             | Aan                                                                     | vaard   |
| Aanwezig:                           |                                                                         |         |
|                                     |                                                                         |         |
| Naam:                               | G-cu                                                                    | rsus 3  |
| Datum:                              | 28/01/2022 0:                                                           | 00:00   |
| Online:                             |                                                                         |         |
| Locatie:                            | Blaarme                                                                 | ersen   |
| Adres:                              | test , 9000                                                             | ) Gent  |
| Locatie-informat                    | e:                                                                      |         |
| Status:                             | Miss                                                                    | schien  |
|                                     |                                                                         |         |

Sluiten